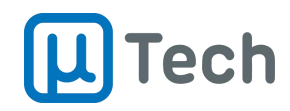

## Guia Rápido de Configuração para Integradores

|                       | 🔳 🛄 Teo      | h                          |            |                       |                   | 🕒 Sair       |
|-----------------------|--------------|----------------------------|------------|-----------------------|-------------------|--------------|
| Tomazo Burin          | Filtros      |                            |            |                       |                   |              |
| tomazo@utech.com.br 👻 | Conta: Toda: | s <b>v Reserva:</b> To     | odas 💌     | Área paga: Todas 🔻    | Busca:            | ٩            |
| 🏟 Contas              |              |                            |            |                       |                   |              |
| <b>Equipamentos</b>   | Áreas comuns |                            |            |                       |                   | Adicionar 🛨  |
| 📑 Câmeras             | 🗆 ld         | ♦ Nome ♦                   | Reserva    | 🕆 Conta 🔅             | Equipamento       | Área 🕴 Ações |
| Dispositivos          | D 1          | Salão de festa             | Disponível | uTech Tecnologia Ltda | Porteiro Produção | × 🖋 🛍        |
| Aprovar Dispositivos  | 2            | Área Livre Teste           | Disponível | uTech Tecnologia Ltda | Porteiro Produção | × 🖋 🛍        |
|                       | 4            | Salão de Festas            | Disponível | uTech Tecnologia Ltda | Mobile Tower II   | × 🖋 🖻        |
| K Grupos              | 5            | Piscina                    | Disponível | uTech Tecnologia Ltda | Mobile Tower II   | × 🖋 🛍        |
|                       | 6            | Academia                   | Disponível | uTech Tecnologia Ltda | Mobile Tower II   | × 🖋 🛍        |
|                       | 0 7          | Salão de Festas em Reforma | Suspensa   | uTech Tecnologia Ltda | Mobile Tower II   | × / 🖻        |

# **UPN Portaria Mobile**

## Atendimento Autônomo via Aplicativo EasyKey

Versão 1.0 21/08/2024

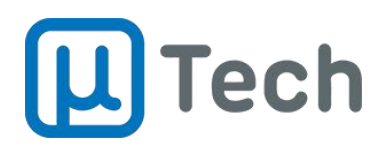

### Índice

| 1) Aprovação do Morador                             | 3   |
|-----------------------------------------------------|-----|
| 2) Cadastro de Câmeras                              | . 5 |
| 3) Grupos de Moradores para Chamadas e Notificações | . 6 |
| 4) Cadastro de áreas comuns para reservas           | . 8 |

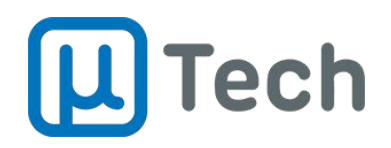

#### 1) Aprovação do Morador

Assim que o morador solicitar a conta através do EasyKey, o administrador poderá visualizar as solicitações navegando até a seção 'Aprovar Dispositivos' no menu lateral do UPN. Na seção Aprovar Dispositivos, as solicitações serão exibidas.

| \$ | Contas               |        |        |   |                  |   |           |            |         |             |              |       |
|----|----------------------|--------|--------|---|------------------|---|-----------|------------|---------|-------------|--------------|-------|
| ٥٦ | Equipamentos         | Solici | tações |   |                  |   |           |            |         |             |              |       |
|    | Câmeras              |        | Id     | ¢ | Nome             | ¢ | Descriç 🍦 | Serial 🔶   | Platafo | Conta 🗳     | Equipa 🛊     | Ações |
| ۵  | Dispositivos         |        | 64     |   | Usuario<br>Teste |   | 201       | 0000001234 | Android | conta teste | equip-teste1 | + 🛍   |
| 2  | Aprovar Dispositivos |        |        |   |                  |   |           |            |         |             |              |       |

Na tela, há dois botões de ação: um para excluir e outro para aprovar a solicitação. Para aprovar o dispositivo, o administrador deve clicar no ícone de adição. Ao fazer isso, ele será redirecionado para a tela de cadastro de dispositivos (celulares), onde as informações relacionadas à plataforma UPN já estarão pré-preenchidas.

Para finalizar o cadastro, o administrador precisará preencher os campos usuário e senha. Esses campos serão enviados para o EasyKey, criando assim, o cadastro do morador:

|    | Geral     | Plataforma     | Endereço    | Câmeras        | Provisionamento |  |  |  |  |  |
|----|-----------|----------------|-------------|----------------|-----------------|--|--|--|--|--|
| LO |           | Conta          | conta teste | conta teste    |                 |  |  |  |  |  |
| -  |           | Equipamento    | equip-test  | e1             |                 |  |  |  |  |  |
| *  |           | Nome           | teste nome  | 2              |                 |  |  |  |  |  |
| D  |           |                |             | -              |                 |  |  |  |  |  |
|    |           | UUID           | 3BAB0BF0    | -/2/D-4E/3-964 | 14-DAD40681248D |  |  |  |  |  |
| 2  |           | Usuário        |             |                |                 |  |  |  |  |  |
| Þ  |           | Senha          |             |                |                 |  |  |  |  |  |
|    |           |                |             |                |                 |  |  |  |  |  |
|    | Destino p | ara transbordo |             |                |                 |  |  |  |  |  |

Após preencher usuário e senha e clicar em salvar, o usuário poderá realizar imediatamente o provisionamento do dispositivo, através do botão "Enviar" que vai aparecer na mensagem de notificação no canto superior direito, conforme imagem a seguir:

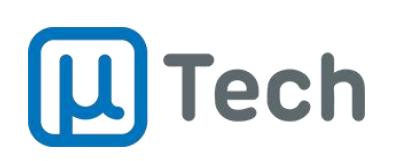

|                                   | Tech     Provisionamento     Gostaria de enviar o     Gostaria de enviar o       | • |
|-----------------------------------|----------------------------------------------------------------------------------|---|
| $\mathbf{O}$                      | Filtros                                                                          |   |
| cliente<br>uarlo@cliente.com.br + | Conta: Todas   Plataforma: Todas  Registro adicionado com sucessol               |   |
| Contas                            |                                                                                  |   |
| Equipamentos                      | Solicitações                                                                     |   |
| Câmeras                           | Id     Mome     Descrição     Serial     Pla     Conta     Equipamento     Ações |   |
| Dispositivos                      | Nenhum registro encontrado                                                       |   |
| Aprovar Dispositivos              |                                                                                  |   |

O provisionamento também estará disponível no cadastro do dispositivo. Você pode encontrá-lo navegando até a seção 'Dispositivos' e utilizando o filtro para localizar o dispositivo. Em seguida, basta clicar no botão 'Editar' para acessar os detalhes do dispositivo.

|                     | Conta: Todas 🔻 Plataforma: Todas 💌 Busca: usuario teste | ×Q          |
|---------------------|---------------------------------------------------------|-------------|
| 🏟 Contas            |                                                         |             |
| <b>Equipamentos</b> | Dispositivos                                            | Adicionar 🕇 |
| 📑 Câmeras           | Id Nome Usuário Platafo Conta Equipa Token              | Ações       |
| Dispositivos        | □ 144 Usuario 1122 Android conta teste equip-teste1 ♥   | <b>ø</b>    |

Ao clicar na aba "Provisionamento", o administrador poderá utilizar a função de "Provisionamento" para enviar as configurações da conta diretamente para o EasyKey.

| cliente                  | Editar dispositivo |                   |             |         |                 |  |  |  |  |  |
|--------------------------|--------------------|-------------------|-------------|---------|-----------------|--|--|--|--|--|
| usuario@cliente.com.br 👻 | Geral              | Plataforma        | Endereço    | Câmeras | Provisionamento |  |  |  |  |  |
| 🔅 Contas                 | Enviar confi       | gurações para o d | lispositivo |         |                 |  |  |  |  |  |
| <b>Equipamentos</b>      | En                 | viar              |             |         |                 |  |  |  |  |  |
| Câmeras                  | Salvar             | ancelar           | 5           |         |                 |  |  |  |  |  |
| Dispositivos             |                    |                   |             |         |                 |  |  |  |  |  |

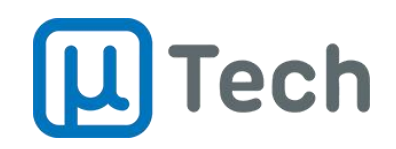

Com isso, o usuário receberá uma notificação em seu dispositivo. Ao clicar na notificação, o aplicativo EasyKey será aberto e a conta adicionada automaticamente, bem como a conexão com o interfone.

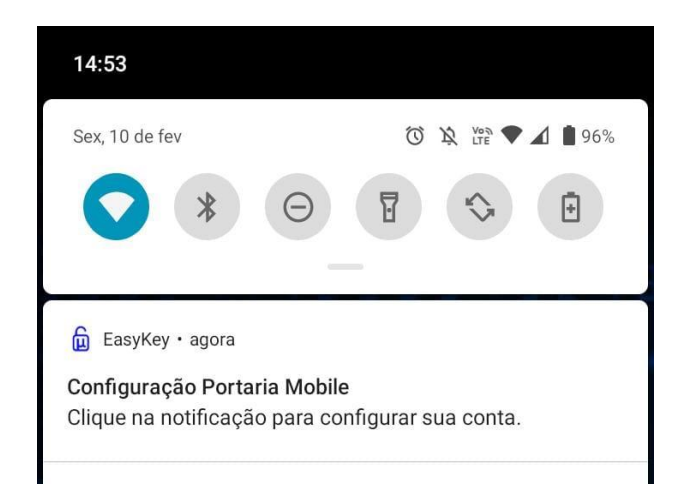

#### 2) Cadastro de Câmeras

Para cadastrar as câmeras no UPN, o usuário deve navegar até a seção de Câmeras através do menu lateral e clicar no botão "Adicionar". As câmeras cadastradas estarão disponíveis para acesso pelos usuários do EasyKey.

| 🏚 Contas            |                            |  |  |  |  |  |  |  |
|---------------------|----------------------------|--|--|--|--|--|--|--|
| <b>Equipamentos</b> | Câmeras Adicionar +        |  |  |  |  |  |  |  |
| Câmeras             | □ Id                       |  |  |  |  |  |  |  |
| Dispositivos        | Nenhum registro encontrado |  |  |  |  |  |  |  |
|                     |                            |  |  |  |  |  |  |  |

Na tela de cadastro o usuário deve selecionar/preencher os campos:

- Conta: Selecionar o condomínio
- Equipamento: Selecionar o interfone/porteiro
- Nome: Identificação da posição da câmera no ambiente

• URL : URL de acesso ao stream RTSP de um dispositivo. Esse stream será aberto no menu Câmeras do EasyKey. URL RTSP é fornecida pelo fabricante da câmera. Você pode encontrála na documentação da câmera ou no portal de configuração da própria câmera. A imagem abaixo mostra o padrão de URL utilizado.

Contatos (48) 3333-4840 utech@utech.com.br

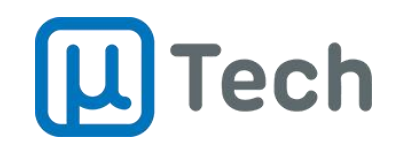

• Interface: Selecione o tipo de interface correspondente à sua câmera. As opções disponíveis são numeradas de 1 a 32 ou a opção Desabilitada.

| ~          | Adicionar câmera |                                                        |   |
|------------|------------------|--------------------------------------------------------|---|
| •          | Conta            | conta teste                                            | × |
| -          | Equipamento      | equip-teste1                                           |   |
|            | Nome             | Salão de Festas                                        |   |
| ন          | URL              | rtsp://[USER]:[PASSWORD]@[IP]:[PORTA]/cam[STREAM]/h264 |   |
|            | Interface        | 2                                                      | ٣ |
| <b>₽</b> 1 |                  | Salvar Cancelar                                        |   |

Ao clicar em "salvar", o cadastro da câmera será realizado.

| ᅳ | Equipamentos         | Câme | ras |   |                    |   |             |       |      |            | A  | dicionar 🕂 |
|---|----------------------|------|-----|---|--------------------|---|-------------|-------|------|------------|----|------------|
|   | Câmeras              |      | Id  | ÷ | Nome               | ÷ | Interface 🍦 | Conta | ¢    | Equipa     | ¢  | Ações      |
| ۵ | Dispositivos         |      | 69  |   | Salāo de<br>Festas |   | 2           | conta | este | equip-test | e1 | e 🖞        |
| 2 | Aprovar Dispositivos |      |     |   |                    |   |             |       |      |            |    |            |

#### 3) Grupos de Moradores para Chamadas e Notificações

Para criar um grupo de moradores para receberem notificações e chamadas, o usuário deve navegar até a seção de "Grupos" através do menu lateral do UPN e clicar no botão de "Adicionar".

| <b>E</b> quipamentos | Grupos                     | Adicionar 🕇  |  |  |  |  |  |  |  |  |
|----------------------|----------------------------|--------------|--|--|--|--|--|--|--|--|
| Câmeras              | □ Id                       | <b>Ações</b> |  |  |  |  |  |  |  |  |
| Dispositivos         | Nenhum registro encontrado |              |  |  |  |  |  |  |  |  |
| Aprovar Dispositivos |                            |              |  |  |  |  |  |  |  |  |
| 🚉 Grupos             |                            |              |  |  |  |  |  |  |  |  |

Contatos (48) 3333-4840 utech@utech.com.br

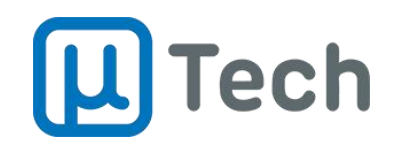

Na tela de cadastro o usuário deve selecionar/preencher os campos:

- Conta
- Equipamento
- Nome: Campo para identificação da Grupo
- Notificação: Selecionar o tipo entre as opções:
  - Todas
  - Acessos
  - Chamadas
  - Pânico
- Dispositivos: Adicionar os dispositivos correspondente para unidade

Para criar o grupo de usuários que deve receber a mesma ligação do porteiro, selecione a opção de notificação 'Chamadas' e adicione os dispositivos correspondentes à unidade.

| ~        | Incluir grupo |                       |    |           |
|----------|---------------|-----------------------|----|-----------|
| <b>~</b> | Conta         | conta teste           |    | ×         |
|          | Equipamento   | equip-teste1          |    | *         |
| п        | Nome          | Apartamento 201       |    |           |
| ม<br>ว   | Notificações  | Chamadas              |    | •         |
| 1        | Dispositivos  | Morador 1 - 1122      | w. | × Remover |
| **       |               | Morador 2 - 2211      | Ŧ  | × Remover |
|          |               | Morador 3 - 1313      | ¥  | × Remover |
|          |               | Adicionar dispositivo |    |           |
|          |               | Salvar Cancelar       |    |           |

Ao clicar em "Salvar", o cadastro do grupo será realizado.

| Equipament   | tos       | Grupos |                 |             |            |               | Adicionar 🕇 |
|--------------|-----------|--------|-----------------|-------------|------------|---------------|-------------|
| 📑 Câmeras    |           | 🗆 Id   | Nome            | Notificação | Conta      | Equipamento 🔶 | Ações       |
| Dispositivos | 8         | 58     | Apartamento 201 | Chamada     | œnta teste | equip-teste1  | e 🖞         |
| Aprovar Dis  | positivos |        |                 |             |            |               |             |
| 📇 Grupos     |           |        |                 |             |            |               |             |

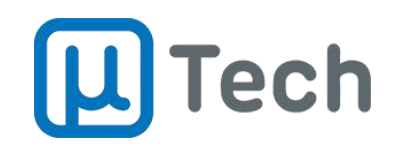

#### 4) Cadastro de áreas comuns para reservas

Para cadastrar espaços acessados mediante reserva, como salão de festas, academia, quadras esportivas etc, o usuário deve navegar até a seção de "Áreas Comuns" no menu lateral do UPN e clicar no botão "Adicionar". Para cada área comum, o usuário deve preencher informações essenciais.

| Câmeras              | Áreas comuns Adicionar +                         |  |  |  |  |  |  |  |  |  |  |  |
|----------------------|--------------------------------------------------|--|--|--|--|--|--|--|--|--|--|--|
| Dispositivos         | □ Id → Nome → Rese → Conta → Equi → Área → Ações |  |  |  |  |  |  |  |  |  |  |  |
| Aprovar Dispositivos | Nenhum registro encontrado                       |  |  |  |  |  |  |  |  |  |  |  |
| 🚢 Grupos             |                                                  |  |  |  |  |  |  |  |  |  |  |  |
| 🗄 Áreas Comuns       |                                                  |  |  |  |  |  |  |  |  |  |  |  |

Na tela de cadastro o usuário deve selecionar/preencher os campos:

- Conta
- Equipamento
- Nome: Campo para identificação da Área

• **Descrição**: Campo dedicado para o usuário inserir avisos, regras ou qualquer tipo de texto para os moradores visualizarem

• Horário disponível: Campo dedicado para o administrador estabelecer um horário permitido de uso da Área

• Área Paga: Habilita indicação se o uso da área envolve algum custo para o morador.

|         | Geral Tipo de reserv | /a Agenda Datas indisponíveis           |    |
|---------|----------------------|-----------------------------------------|----|
| _0      | Conta                | conta teste                             | •  |
|         | Equipamento          | equip-teste1                            |    |
|         | Nome                 | Salão de Festas                         |    |
| 2       | Descrição            | Regras para Uso:<br>• XXXXXXX           |    |
| <u></u> |                      | X0000X     X0000X     X0000X     X0000X |    |
|         |                      | * ^^^                                   | le |
| 38      | Horário disponível   | 09:00 até 22:00 <b>X</b> Remover        |    |
|         |                      | Novo horário                            |    |
|         | Área paga            |                                         |    |
|         |                      | Salvar Cancelar                         |    |

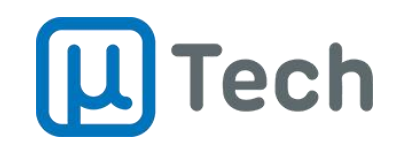

Na aba 'Tipo de Reserva', o usuário encontrará duas opções de reserva que pode oferecer aos moradores:

• **Reservas Tipo Livre:** Quando uma área oferece reservas do tipo livre, o administrador define regras de uso sem horários pré-definidos. Por exemplo, pode-se estipular que uma vaga de visitante deve ser ocupada a qualquer momento do dia por no máximo 90 minutos. Assim os visitantes ficam livres para estacionar em qualquer momento, desde que respeitando as regras da reserva. Nesse tipo de reserva, o administrador pode definir um período mínimo e máximo para sua duração.

| usuario@cliente.com.br 🚽 | Geral Tipo de r                     | eserva Agenda Datas indisponíveis                                                                                                    |   |
|--------------------------|-------------------------------------|----------------------------------------------------------------------------------------------------|---|
| 🕸 Contas                 | Тіро                                | Reservas com horários livres                                                                                                    | * |
| <b>Equipamentos</b>      | Burn West Charles                   | rermite que o usuano selecione qualquer periodo disponível dentro do norario de uso esupulado para o ambiente, respeitando as regras<br>definidas abaixo |   |
| 📑 Câmeras                | Duração minima da<br>reserva (min.) | 30                                                                                                    | · |
| Dispositivos             | Duração máxima<br>da reserva (min.) | 300                                                                                                    | * |
| Aprovar Dispositivos     |                                     | Salvar Cancelar                                                                                                    |   |
| Grupos                   |                                     |                                                                                                    |   |

• **Reservas Tipo Determinado:** Para reservas do tipo determinado, todos os horários são definidos pelo administrador, e o usuário deve optar por um deles. Por exemplo, um salão de festas pode estar disponível para aluguel no período da manhã, entre 08h e 12h; no período da tarde, entre 13h e 18h; ou à noite, entre 19h e 23:30h. Assim, o administrador determina os horários das reservas através de um cadastro.

| usuario@cliente.com.br 👻 | Geral Tipo de       | reserva | Agenda        | Datas indisponíveis |                     |                      |                             |
|--------------------------|---------------------|---------|---------------|---------------------|---------------------|----------------------|-----------------------------|
| 🔅 Contas                 | Тіро                | Reserva | as com horári | ios determinados    | uário deverá escolh | er um dos períodos i | pré-determinados para o uso |
| <b>Equipamentos</b>      | Horários de reserva | 08:00   | até 12:0      | 0 × Remover         |                     |                      |                             |
| 📑 Câmeras                |                     | 13:00   | até 18:0      | 0 × Remover         |                     |                      |                             |
| Dispositivos             |                     | 19:00   | até 23:3      | 0 × Remover         |                     |                      |                             |
| Aprovar Dispositivos     |                     | Nov     | o Horário     |                     |                     |                      |                             |
| <b>Grupos</b>            |                     | Salvar  | Cancelar      |                     |                     |                      |                             |
| 🔠 Áreas Comuns           |                     |         |               |                     |                     |                      |                             |

Na aba "Agenda" o usuário poderá definir as regras para área:

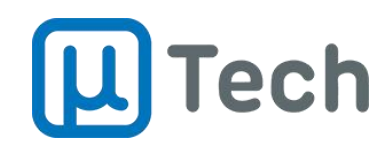

- Quantidade máxima de reservas por usuário.
- Número máximo de reservas permitidas por horário.
- Dias disponíveis que a área estará aberta para a reserva .
- Quantidade de dias, a partir da data atual, que será possível realizar reservas.
- Quantidade de horas, anteriores a reserva, que será aceito o cancelamento.

| usuario@cliente.com.br 👻 | Geral Tipo de r                                | eserva Agenda   | Datas indisponíveis |  |  |
|--------------------------|------------------------------------------------|-----------------|---------------------|--|--|
| 🅸 Contas                 | Quantidade<br>máxima de<br>reservas por        | 1               |                     |  |  |
| <b>Equipamentos</b>      | usuário                                        |                 |                     |  |  |
| 📑 Câmeras                | Quantidade de<br>reservas<br>disponíveis por   | 1               |                     |  |  |
| Dispositivos             | horário                                        | 0               |                     |  |  |
| Aprovar Dispositivos     | Dias abertos para<br>reserva                   | 15              |                     |  |  |
| 🚉 Grupos                 | Antecedência<br>mínima para<br>reservar (dias) | 0               |                     |  |  |
| 📰 Áreas Comuns           | Antecedência                                   | 12              |                     |  |  |
| QR Code Reverso          | mínima para<br>cancelar reserva<br>(horas)     |                 |                     |  |  |
| Mensagens                |                                                | Salvar Cancelar |                     |  |  |

Na aba 'Datas Indisponíveis', o usuário poderá bloquear datas específicas para reservas. Por exemplo, se o salão de festas passar por uma manutenção no dia 28/08, podemos adicionar a data na lista de indisponíveis e impedir que os usuários reservem o salão nesse dia.

|                      | Geral       | Tipo de  | Tipo de reserva |        | Agenda |       | Datas indisponíveis |        | isponíveis |            |           |
|----------------------|-------------|----------|-----------------|--------|--------|-------|---------------------|--------|------------|------------|-----------|
| Perfis de Usuários   | Datas bloqu | ieadas   | 4 -             | ۰.     | Sete   | embro | o- 2                | 2024 - | • •        | 28/08/2024 | × Remover |
|                      |             |          | Dom             | Seg    | Ter    | Qua   | Qui                 | Sex    | Sab        |            |           |
| Usuários             |             |          | 1               | 2      | 3      | 4     | 5                   | 6      | 7          |            |           |
|                      |             |          | 8               | 9      | 10     | 11    | 12                  | 13     | 14         |            |           |
| 🔯 Contas             |             |          | 15              | 16     | 17     | 18    | 19                  | 20     | 21         |            |           |
|                      |             |          | 22              | 23     | 24     | 25    | 26                  | 27     | 28         |            |           |
| <b>Equipamentos</b>  |             |          | 29              | 30     | 1      | 2     | 3                   | 4      | 5          |            |           |
| 📑 Câmeras            |             |          |                 | Adicio | onar d | ata   |                     |        |            |            |           |
| Dispositivos         | Salvar      | Cancelar |                 |        |        |       |                     |        |            |            |           |
| Aprovar Dispositivos |             |          |                 |        |        |       |                     |        |            |            |           |

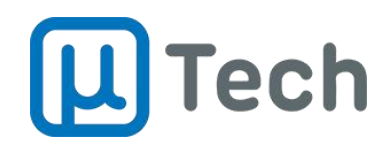

Ao acessar o EasyKey para realizar a reserva, o morador será impedido de realizar reservas na data bloqueada, observe imagem abaixo que o dia 28 está indisponível para reserva:

| <                  |      | ۵   | EasyKe     | ≅y  |     |     |  |  |  |  |  |
|--------------------|------|-----|------------|-----|-----|-----|--|--|--|--|--|
| Salão de festa     |      |     |            |     |     |     |  |  |  |  |  |
| 🗖 Data da reserva: |      |     |            |     |     |     |  |  |  |  |  |
| Selecionar data    |      |     |            |     |     |     |  |  |  |  |  |
|                    |      |     |            |     |     |     |  |  |  |  |  |
|                    |      |     |            |     |     |     |  |  |  |  |  |
|                    |      |     |            |     |     |     |  |  |  |  |  |
|                    |      |     |            |     |     |     |  |  |  |  |  |
|                    |      |     |            |     |     |     |  |  |  |  |  |
|                    |      |     |            |     |     |     |  |  |  |  |  |
|                    |      |     |            |     |     |     |  |  |  |  |  |
| 1 - A              | -    | Ag  | osto de 20 | 024 | 143 | >   |  |  |  |  |  |
| Dom                | Seg  | Ter | Qua        | aui | Sex | Sab |  |  |  |  |  |
| 1945               |      |     |            |     |     |     |  |  |  |  |  |
| 3.115              |      |     |            |     |     |     |  |  |  |  |  |
|                    |      |     |            | 22  | 23  | 24  |  |  |  |  |  |
| 25                 | 26   | 27  |            | 29  | 30  | 31  |  |  |  |  |  |
|                    |      |     |            |     |     |     |  |  |  |  |  |
| Canc               | elar |     |            |     |     | Ok  |  |  |  |  |  |

Após Definir todos os requisitos para área comum, ao clicar em salvar, a área será exibida na tela e disponível para receber as reservas.

|   | Câmeras              | Áreas | comuns |   |                    |   |            |                |   |                  |   | Adio   | cionar 🕇 |
|---|----------------------|-------|--------|---|--------------------|---|------------|----------------|---|------------------|---|--------|----------|
|   | Dispositivos         |       | Id     | ÷ | Nome               | ¢ | Rese 🝦     | Conta          | ÷ | Equi             | ÷ | Área 🝦 | Ações    |
| 2 | Aprovar Dispositivos |       | 78     |   | Salão de<br>Festas |   | Disponível | conta<br>teste |   | equip-<br>teste1 |   | ×      | e 🖞      |
| * | Grupos               |       |        |   |                    |   |            |                |   |                  |   |        |          |
| ▦ | Áreas Comuns         |       |        |   |                    |   |            |                |   |                  |   |        |          |

Contatos (48) 3333-4840 utech@utech.com.br

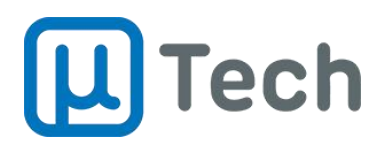

Informações comerciais da Portaria Mobile uTech: https://utech.com.br/portariaautonoma

Mais informações técnicas no Wiki da uTech: https://wiki.utech.com.br/

Atendimento Comercial pelo Telefone/Whatsapp: (48) 3333-4840 E-mail: utech@utech.com.br

Para abertura de chamado técnico, entre em contato com seu fornecedor/instalador.

uTech Tecnologia LTDA Todos os Direitos Reservados. 2024

Contatos (48) 3333-4840 utech@utech.com.br